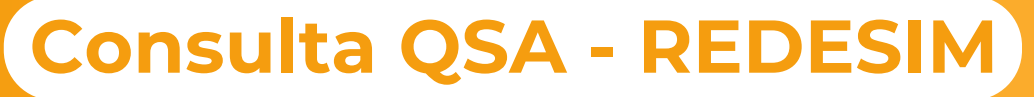

## Comprovante de Situação Cadastral com código de autenticidade

Instrução Normativa RFB 1.963/2020

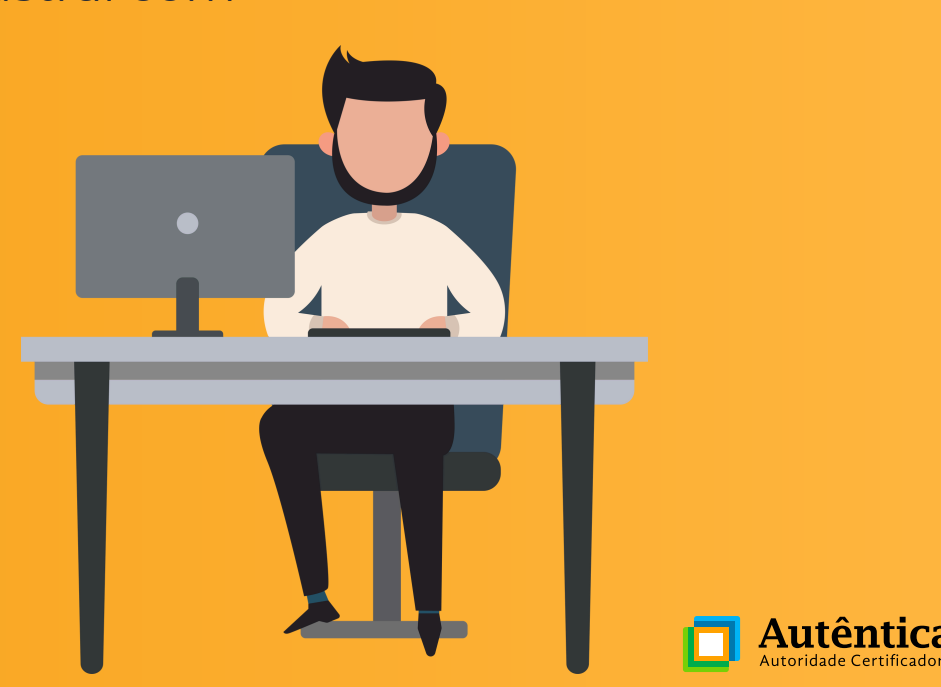

## **Consulta QSA - REDESIM**

Comprovante de Situação Cadastral com código de autenticidade

Conforme a Instrução Normativa 1.963/2020, o Representante legal da pessoa jurídica poderá apresentar o **Comprovante de Inscrição e Situação Cadastral**, mas para isso é necessário que o AGR faça a validação do documento através do Código de Autenticidade que o documento apresenta.

O Representante legal deverá acessar o portal REDESIM, através do link:

https://www.gov.br/empresas-e-negocios/pt-br/redesi m/consultas-pessoa-juridica

Em seguida clicar em **Emitir Comprovante de** Inscrição e Situação Cadastral com código de autenticação (Redesim).

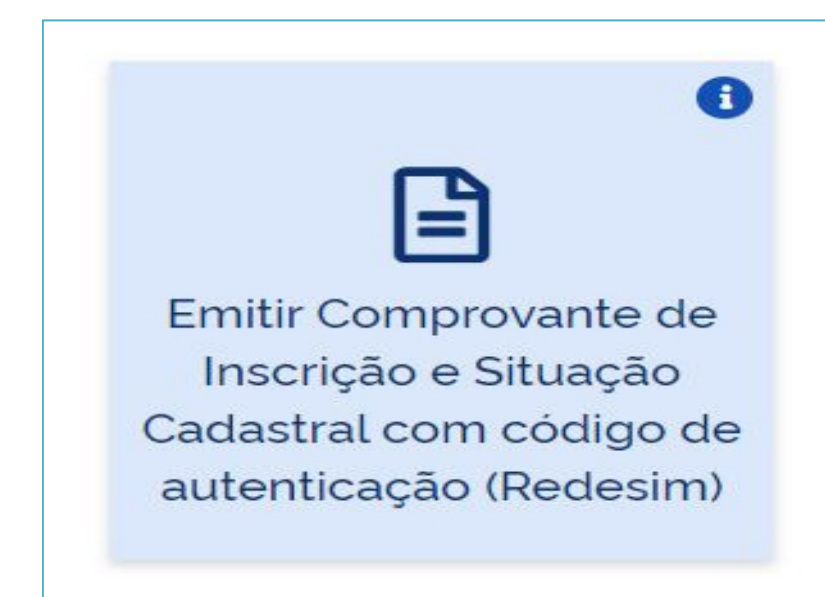

O acesso pode ser feito com o **certificado** digital ou através do cadastro, com usuário e senha, como mostra na imagem a seguir.

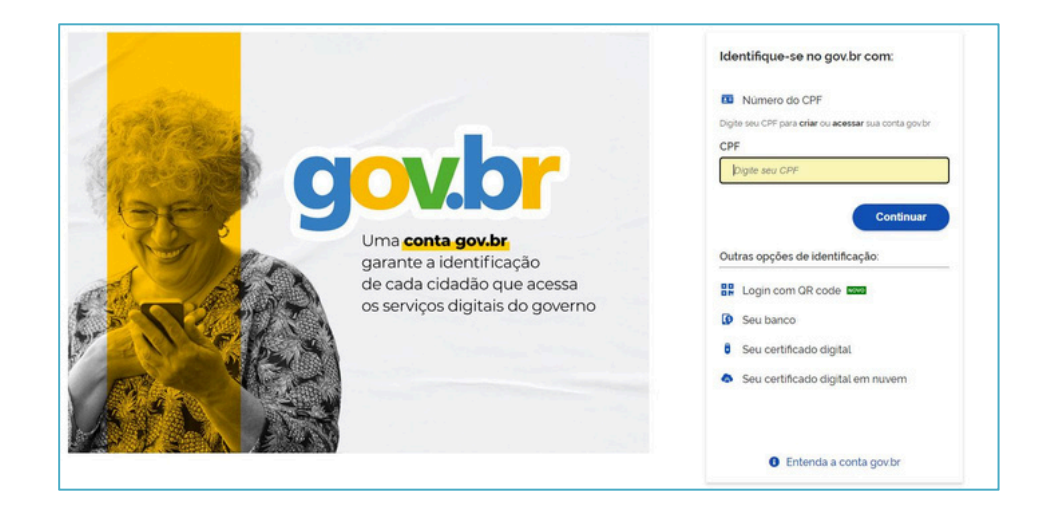

Digite o número do CNPJ da empresa e clique em **Emitir**.

Em seguida aparecerá uma mensagem de alerta. Para prosseguir clique em **Sim**.

| Emitir Comprovante de Inscrição e Situação Cadastral com Código de Autenticidade                                            |                          |
|----------------------------------------------------------------------------------------------------|--------------------------|
| Para empresas nas quais o usuário consta como Representante da Pessoa Jurídica, Membro do Quadro Societário ou Contabilista |                          |
| Preencha o campo abaixo e clique em "Emitir"                                                                                |                          |
| CNPJ (completo)                                                                                                    |                          |
| tinforme o número do CNRJ                                                                                                   |                          |
|                                                                                                    | Caracteres restantes: 14 |
| D BATTR                                                                                                    |                          |

O comprovante poderá ser validado e reimpresso a qualquer momento com a informação do código de autenticidade na opção de Consulta Autenticidade. Só são permitidas 10 emissões por mês. Confirma a emissão do Comprovante de Inscrição e Situação Cadastral com Código de Autenticidade?

#### Comprovante emitido!

Basta clicar em imprimir comprovante no botão no canto esquerdo inferior da página e apresentar ao agente de registro, dispensando neste caso a obrigatoriedade do contrato.

#### **OBSERVAÇÃO!**

O **Comprovante de Inscrição e de Situação Cadastral** só poderá ser aceito como **único documento** para emissão de certificado digital E-CNPJ, se o representante legal da pessoa jurídica for o sócio-administrador conforme o quadro em destaque.

| <b>1</b>                                                                          | CADASTRO                                                                                                    | NACIONAL DA PESSOA JUI                                                             | RÍDICA                                                |                                                                   |                                     |  |
|-----------------------------------------------------------------------------------|----------------------------------------------------------------------------------------------------|------------------------------------------------------------------------------------|-------------------------------------------------------|-------------------------------------------------------------------|-------------------------------------|--|
| NÚMERO DE INSCI                                                                   | COMPROVANTE DE                                                                                              | COMPROVANTE DE INSCRIÇÃO E DE SITUAÇÃO CADASTRAL                                   |                                                       |                                                                   |                                     |  |
| NOME EMPRESAR                                                                     | IAL                                                                                                    |                                                                                    |                                                       |                                                                   |                                     |  |
| TÍTULO DO ESTABE                                                                  | ELECIMENTO (NOME DE FANTASIA)                                                                               |                                                                                    |                                                       |                                                                   | PORTE                               |  |
| NOME DO REPRES                                                                    | ENTANTE LEGAL                                                                                               | CPF<br>999.###.##                                                                  | CPF<br>999.888.888-99                                 |                                                                   | 0                                   |  |
| CÓDIGO E DESCRIO                                                                  | ÃO DA ATIVIDADE ECONÔMICA PI                                                                                | RINCIPAL                                                                           |                                                       |                                                                   |                                     |  |
| CÓDIGO E DESCRI                                                                   | ÃO DAS ATIVIDADES ECONÔMICA                                                                                 | S SECUNDÁRIAS                                                                      |                                                       |                                                                   |                                     |  |
| CÓDIGO E DESCRI                                                                   | ção da natureza jurídica                                                                                    |                                                                                    |                                                       |                                                                   |                                     |  |
| LOGRADOURD                                                                        |                                                                                                    | NÚMERO                                                                             | NÚMERO COMPLEMENTO                                    |                                                                   |                                     |  |
| CEP                                                                               | BAIRRO/DISTRITO                                                                                             |                                                                                    |                                                       |                                                                   |                                     |  |
| ENDEREÇO ELETRÓ                                                                   | )NICO                                                                                                    | TELEFONE                                                                           | TELEFONE                                              |                                                                   |                                     |  |
| ENTE FEDERATIVO                                                                   | RESPONSÁVEL (EFR)                                                                                           |                                                                                    |                                                       |                                                                   |                                     |  |
| SITUAÇÃO CADAST                                                                   | RAL                                                                                                    |                                                                                    |                                                       | DATA DA SITUAÇÃO                                                  | CADAST                              |  |
| MOTIVO DE SITUA                                                                   | ÇÃO CADASTRAL                                                                                               |                                                                                    |                                                       |                                                                   |                                     |  |
| SITUAÇÃO ESPECIA                                                                  | UAÇÃO ESPECIAL                                                                                              |                                                                                    | ESPECIA                                               |                                                                   |                                     |  |
| QUADRO DE SÓCIO                                                                   | S E ADMINISTRADORES                                                                                         |                                                                                    | [                                                     |                                                                   |                                     |  |
| NOME/NOME EMPRESARIAL                                                             |                                                                                                    | CPF/CNPJ<br>999.###.##                                                             | CPF/CNPJ<br>999.###.###-99                            |                                                                   | QUALIFICAÇÃO                        |  |
| Código de autentici                                                               | dade: «NnaNNNaNNNaaaNNN>                                                                                    |                                                                                    |                                                       |                                                                   |                                     |  |
| ) A dispenso de alvi<br>1 de junho de 2019,<br>isponsabilidade qui<br>ispensadas) | arás e licenços é direito do empree<br>ou na legislação própria encaminh<br>anto às atividades dispensadas. | ndedor que atende aos req<br>ada ao CGSIM pelos entes j<br>(Esso Informação é exib | puisitos constan<br>federativas, não<br>Ida apenas qu | tes na Resolução Ci<br>o tendo a Receita Fe<br>iando há atividade | SSIM nº 5<br>derai qua<br>es econói |  |

# Como Validar a Autenticidade do Comprovante de Inscrição emitido pelo Cliente?

O AGR ao receber o **Comprovante de Inscrição e de Situação Cadastral** deverá validar a autenticidade do documento. Para isso, basta acessar o link abaixo com o seu certificado digital, conforme imagem em destaque:

#### <u>Clique aqui.</u>

https://consultacnpj.redesim.gov.br/autenti cidade-comprovante-inscricao

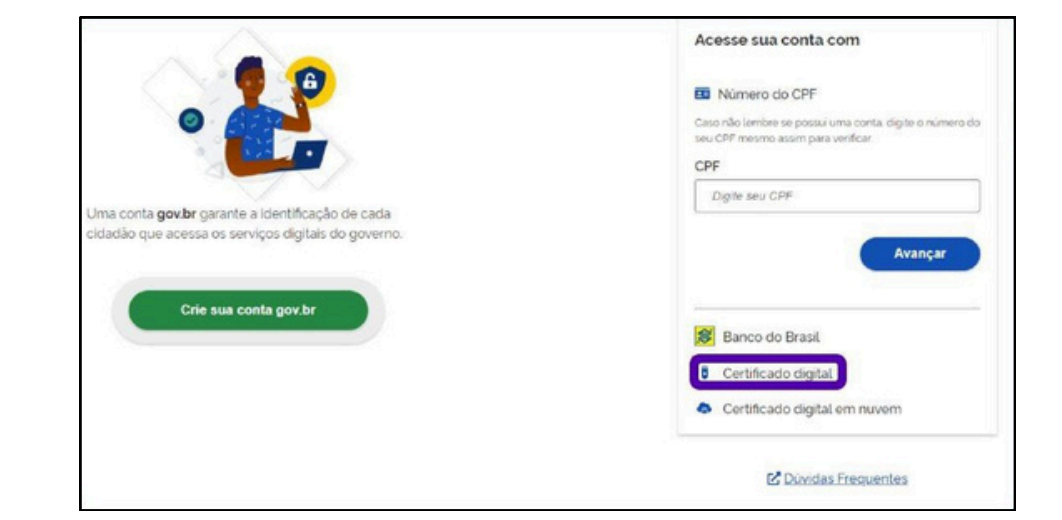

Preencha o **Código de Autenticidade** e o **CNPJ**, em seguida clique em **Pesquisar.** 

#### **OBSERVAÇÃO!**

O Código de autenticidade consta no rodapé do documento, conforme destacado na imagem abaixo.

| Preencha os campos abaixo e clique em "Pe | esquisar" |
|-------------------------------------------|-----------|
| Código de Autenticidade                   |           |
|                                           |           |
| CNPJ (completo)                           |           |
| 00.000.000/0000-00                        |           |
| _                                         |           |
| PESQUISAR                                 |           |

| NOME/NOME EMPRESARIAL                                                                                                    | CPF/CNPJ                                                                               | QUALIFICAÇÃO<br>Sócio-Administrador                                    |
|----------------------------------------------------------------------------------------------------|----------------------------------------------------------------------------------------|------------------------------------------------------------------------|
| Código de autenticidade:                                                                                                    |                                                                                        | tes es date de antiselle                                               |
| novado pela instrução Normativa RFB nº 1.863, de 27 de dezei<br>nitido no dia 14/07/2020 às 15:50:47 (data e hora de Brasília) p<br>código pode ser consultado no endere<br>ttps://consultacnpj.redesim.gov.br/autenticidade-comprovante-in | noro de 2018, informações vigent<br>or<br>ço https://consultacnpj.redesi<br>iscricao). | res na data da emissao.<br>m.gov.br/autenticidade-comprovante-inscrica |
| IMPRIMIR                                                                                                    |                                                                                        |                                                                        |

Será apresentado uma consulta contendo todos os dados necessários para confirmação de autenticidade do documento.

Neste momento, o Agente de registro deve clicar em imprimir para salvar, observando sempre se consta o link no rodapé da página e anexar ao dossiê.

#### **OBSERVAÇÃO!**

Caso ocorra a validação da Pessoal Jurídica e for gerada a **Consulta Oficial**, fica <u>dispensado</u> anexar o dossiê com o Comprovante de Inscrição e Situação Cadastral e o comprovante de autenticidade.

| Preencha os camp<br>Código de Autenti | oos abaixo e clique em "Pesquisar"<br>cidade                      |                         |   |
|---------------------------------------|-------------------------------------------------------------------|-------------------------|---|
|                                       |                                                                   |                         |   |
| CNPJ (completo)                       |                                                                   |                         |   |
|                                       |                                                                   |                         |   |
| PESQUISAR                             |                                                                   |                         |   |
|                                       |                                                                   |                         |   |
| CAE                                   | REPÚBLICA FEDERATIVA DO BRASIL<br>DASTRO NACIONAL DA PESSOA JURÍI | DICA                    |   |
| NÚMERO DE INSCRIÇÃO<br>Matriz         | COMPROVANTE DE INSCRIÇÃO E DE SITUAÇÃO<br>CADASTRAL               | 03/04/2008              |   |
| NOME EMPRESARIAL                      |                                                                   |                         | ٦ |
| TITULO DO ESTABELECIMENTO (NO         | VE DE FANTASIA)                                                   | PORTE                   |   |
| NOME DO REPRESENTANTE LEGAL           | CPF                                                               | QUALIFICAÇÃO<br>Diretor |   |

## Videoconferência e Emissão Online

#### Jornada do Cliente

Optando por enviar a consulta QSA REDESIM, como documentação da Pessoa Jurídica, o representante legal ao realizar o Agendamento da videoconferência, deverá anexar o documento pessoal e também o **Comprovante de Inscrição e de Situação Cadastral - REDESIM** - emitido conforme passo a passo desse manual.

#### Jornada do AGR Validador

Realizar a validação de autenticidade do **Comprovante de Inscrição e de Situação Cadastral -REDESIM -** recebido e anexar ao dossiê, seguindo o passo a p<mark>asso d</mark>esse manual.

### Quando não houver a Consulta Oficial da Pessoa Jurídica, como fica a montagem do Dossiê?

Comprovante de Inscrição e Situação Cadastral -REDESIM **(Emitido pelo cliente)** 

Consulta Autenticidade do Comprovante

Documento Pessoal

Consulta Documento Pessoal

Consulta CPF

\*Exemplo de Consulta Oficial de Validação Jurídica gerada pelo sistema (nesse caso dispensa a montagem do dossiê com a documentação da empresa)

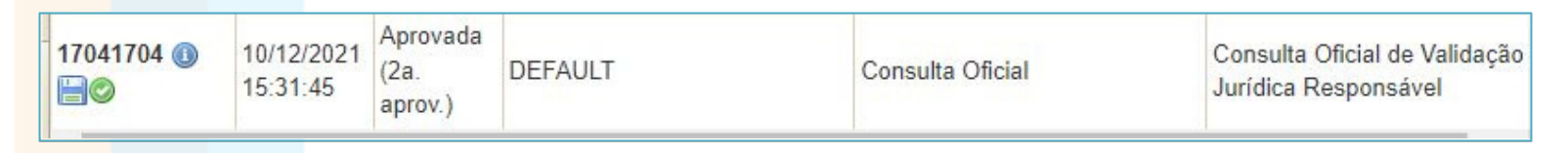

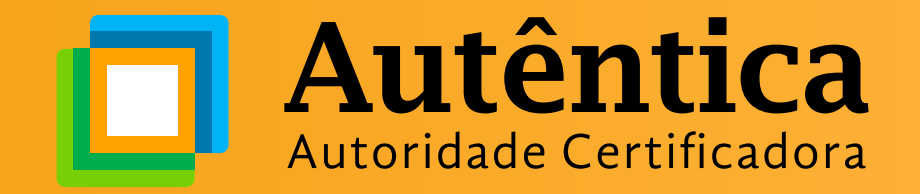